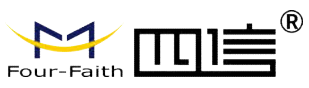

| 厦门四信 | 文 档 编 号   | 文档版本     | 密级     |
|------|-----------|----------|--------|
|      |           | V1. 0. 0 |        |
|      | 产品名称: 架空雪 | 型远传故障指示  | 共 24 页 |
|      | 器汇集单元     |          |        |

# 架空型远传故障指示器使用说明书

| 刑早     | <b>本</b> 日米別   |
|--------|----------------|
| 至 5    | ) 叩天刑          |
| JYW-FF | 架空外施信号型远传故障指示器 |
| JYZ-FF | 架空暂态特征型远传故障指示器 |
|        |                |
|        |                |
|        |                |
|        |                |
|        |                |

此说明书适用于下列型号产品:

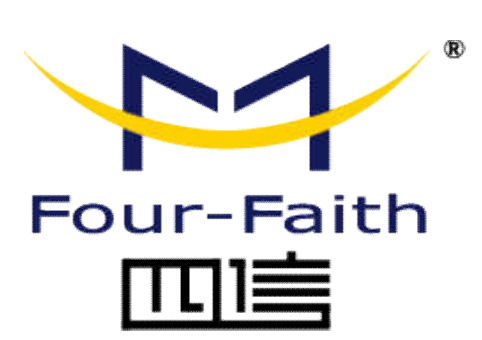

地址:中国厦门市集美区软件园三期诚毅大街 370 号 A06 栋 11 层 客户热线: 400-8838-199

本) 然致: 400 8838 199 电话: 0592-6300320 5907273 传真: 0592-5912735 网址 http://www.four-faith.net

版权所有 不得复制

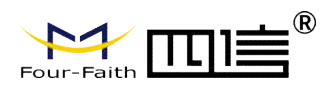

# 文档修订记录

| 日期         | 版本       | 说明   | 作者  |
|------------|----------|------|-----|
| 2017-15-05 | V1. 0. 0 | 初始版本 | JZQ |
|            |          |      |     |
|            |          |      |     |
|            |          |      |     |
|            |          |      |     |

厦门市集美区软件园三期诚毅大街 370 号 A06 栋 11 层 www.four-faith.com 客服热线: 400-8838-199 Tel: 0592-6300320

## 著作权声明

本文档所载的所有材料或内容受版权法的保护,所有版权由厦门四信通信科技有限公司 拥有,但注明引用其他方的内容除外。未经四信公司书面许可,任何人不得将本文档上的任 何内容以任何方式进行复制、经销、翻印、连接、传送等任何商业目的的使用,但对于非商 业目的的、个人使用的下载或打印(条件是不得修改,且须保留该材料中的版权说明或其他 所有权的说明)除外。

#### 商标声明

Four-Faith、四信、 Secret Lane <sup>®</sup>、 为 均系厦门四信通信科技有限公司注册 商标,未经事先书面许可,任何人不得以任何方式使用四信名称及四信的商标、标记。

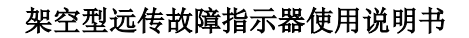

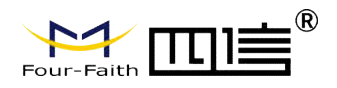

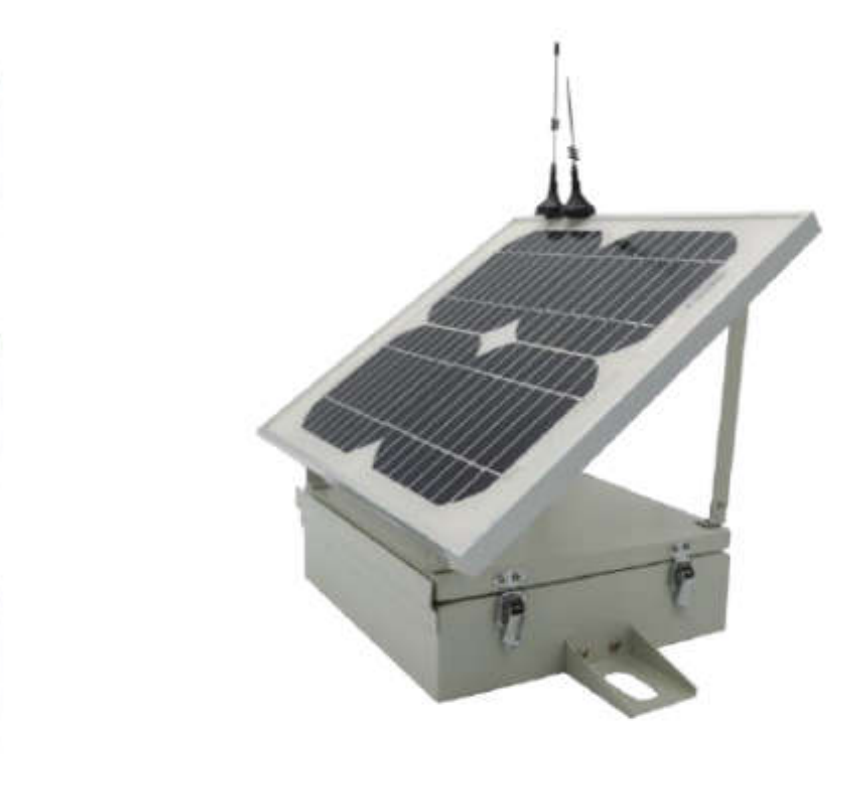

厦门市集美区软件园三期诚毅大街 370 号 A06 栋 11 层 www.four-faith.com 客服热线: 400-8838-199 Tel: 0592-6300320 Page 4 of 23

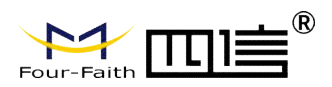

|--|

| 第一章 产品简介                       | 6  |
|--------------------------------|----|
| 1.1 产品概述                       | 6  |
| 1.2 外形尺寸和供电参数                  | 6  |
| 1. 3 产品特点                      | 7  |
| 1.3.1 汇集单元                     | 8  |
| 1.4 安装和接线                      | 8  |
| 第二章 产品配置和测试                    | 11 |
| 2.1 配置连接                       | 11 |
| 2.2 参数配置方式介绍                   | 11 |
| 2.3 运行参数配置软件                   | 11 |
| 2.4 参数配置                       | 12 |
| 2.4.1 GPRS 参数                  | 12 |
| 2. 4. 2 IEC 参数                 | 13 |
| 2.4.3 电话号码参数                   | 14 |
| 2.4.4 遥测点表                     | 14 |
| 2. 4. 5 遥信点表                   | 16 |
| 2. 4. 6 运行参数                   | 17 |
| 2. 4. 7 终端参数                   |    |
| 2.5 操作                         | 18 |
| 2.5.1 校时                       |    |
| 2.5.2 遥控                       |    |
| 2.6 指示器参数查询设定                  | 20 |
| 第三章 数据传输试验环境测试                 | 20 |
| 3.1 测试步骤                       | 20 |
| 第四章 附录                         | 21 |
| 附录 1:汇集单元(架空子站)现场调试安装规程        |    |
| 附录 2:JYW-FF-HD 汇集单元(架空子站)安装记录单 |    |

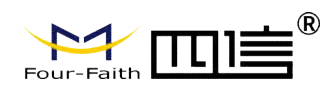

# 第一章 产品简介

### 1.1 产品概述

配电网故障定位系统为一种简单实用的配电自动化解决方案。外施信号型故障定位系统 由主站后台、采集单元、汇集单元以及必要的公共通信网络组成,适用于3~35kV架空线路 的在线监测,具备线路故障汇集、故障信息主动上报主站等功能,具有使用简单、运行稳定、 维护方便、可靠性高、开放性好、性价比高等特点。

外施信号型故障指示器由采集单元和汇集单元组成。采集单元具备短路故障判断、接地 故障判断、负荷电流值监测,可通过本地无线网络将故障信息上传到远程汇集单元,然后汇 集单元将故障信息实时上报到主站定位系统,由主站处理并完成图形化定位显示。

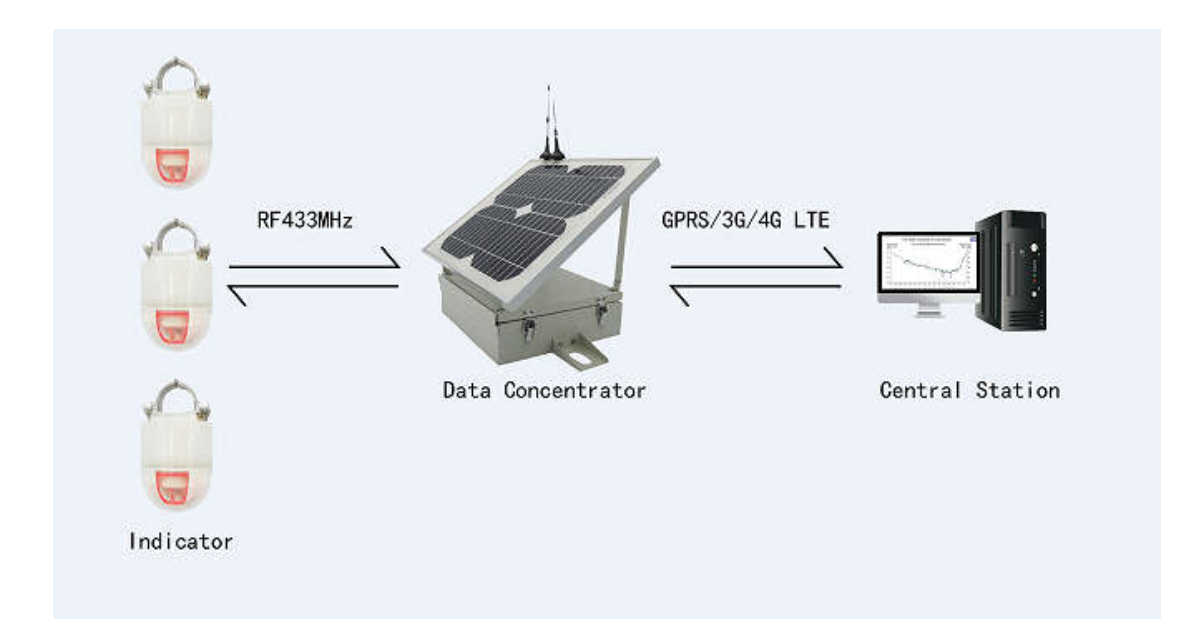

# 1.2 外形尺寸和供电参数

| 汇集单元 | 尺寸   | (高×宽×厚)360mm x 280mm x 70mm |        |  |
|------|------|-----------------------------|--------|--|
|      | 后备电源 | 规格 DC12V, 7800mAh           |        |  |
|      | 太阳能  | 开路电压                        | 21. 6V |  |
|      |      | 峰值电压                        | 18V    |  |
|      |      | 峰值电流                        | 0. 56A |  |
|      |      | 峰值功率                        | 10W    |  |

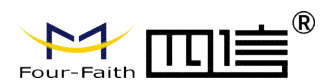

| 亚佳单元 | 尺寸   | 130mm x 70mm x | 70mm          |
|------|------|----------------|---------------|
| 木未半九 | 供电电池 | 规格             | 3. 6V 2. 7 AH |

# 1.3 产品特点

# 1.3.1 采集单元

| 配置        | 项目                      | 指标                              |  |
|-----------|-------------------------|---------------------------------|--|
|           | 适用电压                    | 6~35kV                          |  |
| 适用场合      | 中性点接地方式                 | 适应各种接地方式                        |  |
|           | 适用导线类型                  | 架空绝缘及裸导线 35mm²~240mm²           |  |
| 功耗        | 静态                      | ≤20uA                           |  |
| 泛测样中      | 山达                      | 0~300A,测量精度: ±3A                |  |
| 运测作反      | 电观                      | 300A~600A,测量精度:±3%              |  |
|           | 可记到拉陪米刑                 | 相间短路,各类单相接地                     |  |
| 故障检测      | 可以则以悼天空                 | 瞬时故障和永久故障                       |  |
|           | 重合闸最小识别时间               | 0. 2s                           |  |
|           | 指示类型                    | 高亮 LED,360 <sup>。</sup> 全向,翻牌指示 |  |
|           | 连续闪光时间                  | >2000h                          |  |
| 线路状态指示    | 翻牌                      | 大于 2000 次                       |  |
|           | 状碎有点之子                  | 定时自动复位,时间 1~48h 可设置             |  |
|           | <b>似</b> 陴复 <b>位</b> 万式 | 上电自动复位及远程手动复位                   |  |
|           | 频段                      | 433MHz                          |  |
| DF 400 法刑 | 通信距离                    | <50m                            |  |
| RF433     | 接收功耗                    | <3mA                            |  |
|           | 发射功耗                    | <25mA                           |  |
| ±⊓ ±╬⊭╪┉┿ | 重量                      | <1Kg                            |  |
| 机械特性      | 防护等级                    | IP68                            |  |
| 工作环境      | 工作温度                    | −40°C~70°C                      |  |
|           | 湿度                      | 10%~100%                        |  |
|           | 短时耐受电流                  | 31. 5kA/2s                      |  |
| <u> </u>  | 长时耐受电流                  | 630A                            |  |
| 体田主会      | 运行寿命                    | >8年                             |  |
| 使用寿命      | 平均无故障时间                 | MTBF≥70000h                     |  |

Fax: 0592-5912735

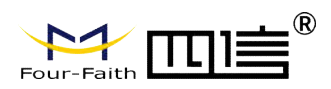

# 1.3.1 汇集单元

| 配置             | 项目       | 指标                                      |  |  |  |
|----------------|----------|-----------------------------------------|--|--|--|
|                | 十中定      | 线路自取电或太阳能供电(太阳能板额定输出                    |  |  |  |
| 电源             | 土电源      | 电压 18V, 15VA)                           |  |  |  |
|                | 后备电源     | 充电电池: DC12V/10Ah                        |  |  |  |
| 功耗             | 静态       | ≪0. 2VA                                 |  |  |  |
|                | 网络接入     | 支持公网及 APN 专网                            |  |  |  |
| 远程通信方式         | 网络制式     | GPRS/3G/4G                              |  |  |  |
|                | 数据加密     | 软加密及硬件可选                                |  |  |  |
| 远程通讯协议         | 却约       | DL/T 634.5101-2002、DL/T 634.5104-2009 或 |  |  |  |
|                | X121     | 其他定制规约                                  |  |  |  |
| 接入能力           | 采集单元接入数量 | 数量 3只(可扩展至9只)                           |  |  |  |
| 大地 通信 之一 频段    |          | 433MHz                                  |  |  |  |
| <b>平地迪信万式</b>  | 通信距离     | 小于 50m                                  |  |  |  |
| ±0 ±武从去小+      | 重量       | <7kg                                    |  |  |  |
| 们们成于了王         | 防护等级     | IP55                                    |  |  |  |
| 工作环境           | 工作温度     | −40°C~70°C                              |  |  |  |
|                | 湿度       | 10%~100%                                |  |  |  |
| 使田主会           | 运行寿命     | >8年                                     |  |  |  |
| IC用 <b>石</b> 叩 | 平均无故障时间  | MTBF≥70000h                             |  |  |  |

# 1.4 安装和接线

1.4.1 采集单元的安装

1、安装部件;U型启簧器,指示器安装工装

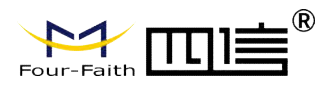

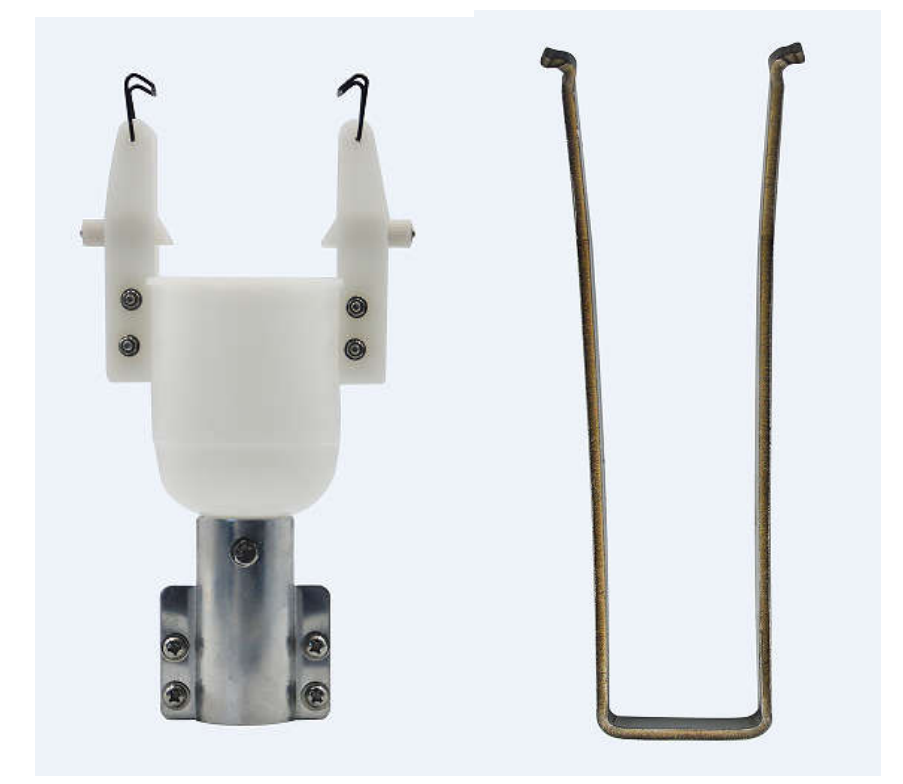

2、放入指示器,注意:指示器卡线结构与安装工装钩簧一致。并旋 转固定档板螺钉,固定指示器。

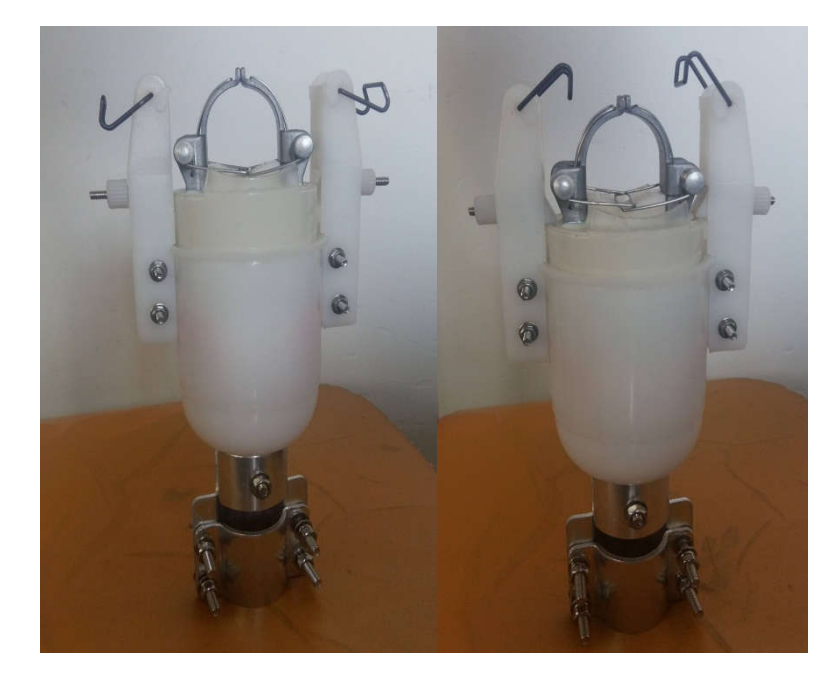

4、放入U型启簧器,拉起一侧卡线并使安装挂钩钩住压簧。

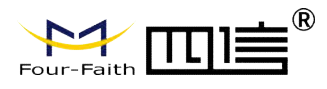

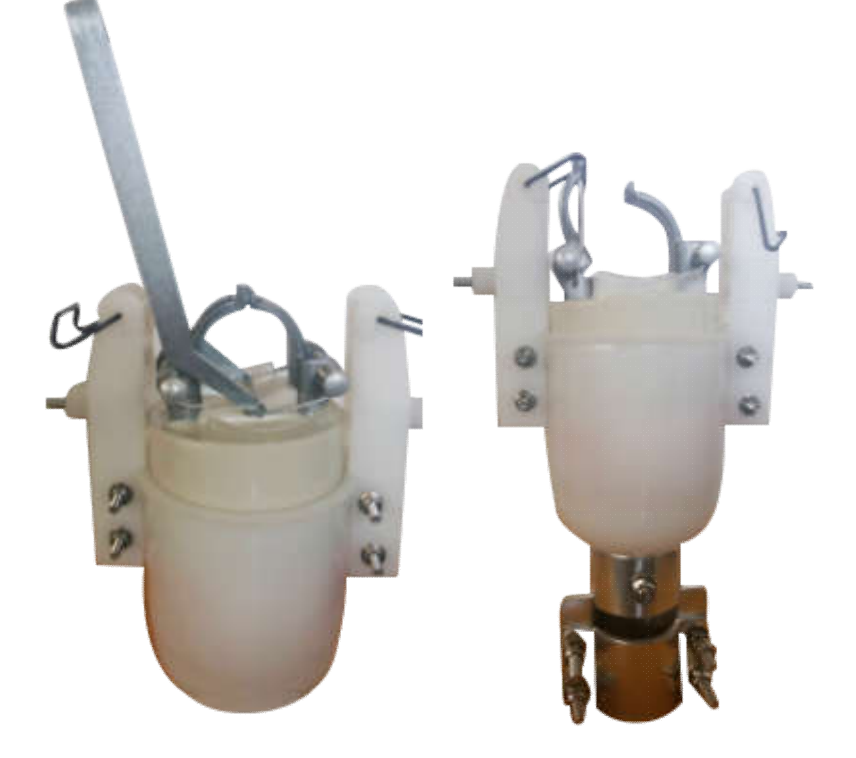

5、拉起另一侧压簧,并钩住,注意:一定要把挡片重新上紧。

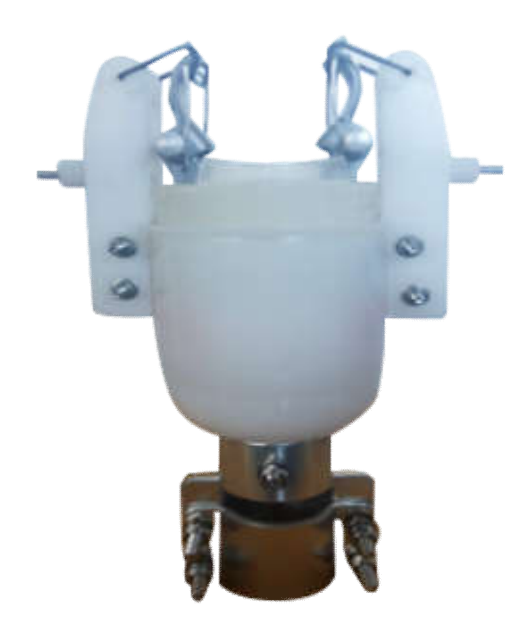

# 1.4.2 汇集单元的安装

- 1、打开产品包装箱,取出汇集单元、太阳能电池板及其附件;
- 2、打开箱体,将 SIM 卡装入无线公网通信模块卡座内;
- 3、插好电池电源和太阳能电源接头;
- 4、测试汇集单元功能是否正常,与采集单元通信是否正常;

厦门市集美区软件园三期诚毅大街 370 号 A06 栋 11 层 www.four-faith.com 客服热线: 400-8838-199 Tel:

Tel: 0592-6300320

Page 10 of 23

Fax: 0592-5912735

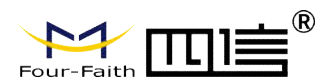

- 5、锁上汇集单元箱体;
- 6、将两个吸盘天线摆放在合适位置;
- 6、使用抱箍将汇集单元固定在所选杆塔的合适位置和高度上,拧紧螺丝;
- 7、整套设备安装完毕后,再次测试汇集单元功能是否正常,到此汇集单元安装完毕;
- 8、记录现场信息到表单中(见附录1),有特殊情况在备注中加以说明。

#### 注意事项:

太阳能电池板不能朝向正北,垂直放置,且对着故障指示器; 安装时,杆塔下严禁站人!!

# 第二章 产品配置和测试

## 2.1 配置连接

在对汇集单元进行配置前,需要通过出厂配置的汇集单元串口线把汇集单元和用于配置的 PC 连接起来。

# 2.2 参数配置方式介绍

汇集单元的参数配置方式有一种:

通过专门的配置软件:所有的配置都通过软件界面的相应条目进行配置, 这种配置方式适合于用户方便用 PC 机进行配置的情况。

下面以配置软件的方式为主详细介绍汇集单元的各配置项。

# 2.3 运行参数配置软件

FaultIndicator.exe

| -Faith<br>FaultIndicator - GPRS参数<br>用户管理 通讯设置 设备监控 | 2 设备操作 发送構          |                                                                                                    | 架空型远传故障指<br><sup>助(H)</sup> | 示器使用说明书   |
|-----------------------------------------------------|---------------------|----------------------------------------------------------------------------------------------------|-----------------------------|-----------|
|                                                     | GPRS参数 ×            |                                                                                                    |                             |           |
|                                                     | 查询                  | 保存                                                                                                    |                             |           |
| 回 GPRS参数设定                                          | 序号 参数类              |                                                                                                    | 数值                          |           |
| GPRS参数                                              | 1 诵信参               | NATIONAL STATES NOT STATES NOT | <u>xx</u> m                 |           |
|                                                     | 2                   |                                                                                                    |                             |           |
| 旧に参数                                                | 3 GPRS状             |                                                                                                    |                             | 0-止常,1-异  |
| 「注意」にある。                                            | 4                   | SIM下4人心<br>CSO/值                                                                                                    |                             | 0-正帝,1-开  |
| ~ 深格参数                                              | 6                   | 工作频段                                                                                                    |                             |           |
| 通信点表                                                | 7                   | - 卡获得的IP地址                                                                                                    | <u>t</u>                    |           |
| 运行参数                                                | 8 GPRS <sup>±</sup> | 2信                                                                                                    |                             | 0-天闭,1-打; |
| 终端参数                                                |                     |                                                                                                    |                             |           |
| □ 操作                                                |                     |                                                                                                    |                             |           |
| 一校时                                                 |                     |                                                                                                    |                             |           |
| 遥控                                                  |                     |                                                                                                    |                             |           |
| 白 指示器参数设定                                           |                     |                                                                                                    |                             |           |
| 指示器参数                                               |                     |                                                                                                    |                             |           |
|                                                     |                     |                                                                                                    |                             |           |
| SOE显示<br>                                           |                     |                                                                                                    |                             |           |
| 49-00第1F                                            |                     |                                                                                                    |                             |           |
| ~~~~~~~~~~~~~~~~~~~~~~~~~~~~~~~~~~~~~~              |                     |                                                                                                    |                             |           |
| 遥信                                                  |                     |                                                                                                    |                             |           |
| 装置异常                                                |                     |                                                                                                    |                             |           |
|                                                     |                     |                                                                                                    |                             |           |
|                                                     | 版义信息                |                                                                                                    |                             |           |

在串口设置界面显示当前打开串口的串口参数,默认情况下是 COM1,9600,并且串口已 经打开,如果您连接汇集单元的实际串口参数不相符,请在此项配置中选择正确的值,同时 打开串口。串口参数设置栏内的右边按钮"关闭串口"可点击,表明串口已经打开,否则请 打开串口。串口打开时,可以点击界面上的初始化进行链路测试,如果发送初始化报文有返 回,说明工具与汇集单元是可以正常通信的,就可以进行下述设置。

# 2.4 参数配置

在使用工具配置参数前,请先点击查询按键,将版本所有数据读取到工具中,方便查看 修改。

### 2.4.1 GPRS 参数

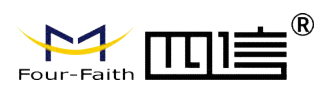

査 (保存)

| 序号 | 参数类别   | 名称       | 数值 | 备注        |
|----|--------|----------|----|-----------|
| 1  | 通信参数   | IP地址     |    |           |
| 2  |        | 端口       |    |           |
| 3  | GPRS状态 | 模块状态     |    | 0-正常,1-异常 |
| 4  |        | SIM卡状态   |    | 0-正常,1-异常 |
| 5  |        | CSQ值     |    |           |
| 6  |        | 工作频段     |    |           |
| 7  |        | 卡获得的IP地址 |    |           |
| 8  | GPRS短信 | 短信接收功能   |    | 0-关闭,1-打开 |

#### ◆ 通信参数

设置服务器的 IP 地址和端口,用于汇集单元使用 TCP/IP 通信时连接到服务器的 IP 地址和端口。

◆GPRS 状态

不可设。用于查询汇集单元的模块状态、SIM 卡状态、CSQ 值、工作频段以及卡获得的 IP 地址等信息。

◆GPRS 短信

用于设置短信接收功能的开关。0:关闭;1:打开

#### 2.4.2 IEC 参数

针对客户不同需求,可以设置 101 协议规格,设置完毕后需要重启终端才能够生效,具体可设置项如下:

| IEC参数 ×          |       |          |     |          |  |  |
|------------------|-------|----------|-----|----------|--|--|
| 【 <u>查询</u> 】 保存 |       |          |     |          |  |  |
| 序号               | 参数类别  | 名称       | 参数值 | 备注       |  |  |
| 1                | IEC参数 | 链路地址字节数  | 2   |          |  |  |
| 2                |       | 传输原因字节数  | 2   |          |  |  |
| 3                |       | 公共地址字节数  | 2   |          |  |  |
| 4                |       | 信息体地址字节数 | 2   |          |  |  |
| 5                |       | 传输模式     | 平衡  | 平衡&非平衡   |  |  |
| 6                |       | 主动上报模式   | 无限制 | 需初始化&收到正 |  |  |

◆链路地址字节数、传输原因字节数、公共地址字节数、信息体地址字节数:分别表示对应数值的字节长度。

◆传输模式: 101 协议的平衡模式和非平衡模式选择。

◆主动上报模式

需初始化:表示汇集单元与工具通信前需要初始化,否则会提示未启动服务。 收到正确帧或者无限制:不需要进行初始化操作,汇集单元与工具就可以进行通信。

Tel: 0592-6300320

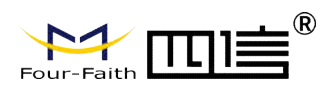

# 2.4.3 电话号码参数

| 号码参数 × |                                                                                                    |                                                                                                    |                                                                                                    |       |
|--------|----------------------------------------------------------------------------------------------------|----------------------------------------------------------------------------------------------------|----------------------------------------------------------------------------------------------------|-------|
| 查询     | 保存                                                                                                    |                                                                                                    |                                                                                                    |       |
| 参数类别   | 名称                                                                                                    | 参数值                                                                                                   | 备注                                                                                                    |       |
| 短信     | 号码启用控制字                                                                                                    | 1                                                                                                    |                                                                                                    |       |
| 电话号码1  |                                                                                                    |                                                                                                    | 字符,最大16位                                                                                                    |       |
|        | 电话号码2                                                                                                    |                                                                                                    | 字符,最大16位                                                                                                    |       |
|        | 电话号码3                                                                                                    |                                                                                                    | 字符,最大 <mark>16</mark> 位                                                                                                    |       |
| 理      |                                                                                                    |                                                                                                    |                                                                                                    | ×     |
|        | 是否启用                                                                                                    |                                                                                                    |                                                                                                    |       |
| ·码1    | 启用                                                                                                    |                                                                                                    |                                                                                                    |       |
| ·码2    | 不启用                                                                                                    |                                                                                                    |                                                                                                    |       |
| ·码3    | 不启用                                                                                                    |                                                                                                    |                                                                                                    |       |
|        | 查询   查询   参数类别   短信   7   7   7   7   7   7   7   7   7   7   7   7   7   7   7   7   7   7   7   7   7   7   7   7   7   7   7   7   7   7   7   7   7   7   7   7   7   7   7   7   7   7   7   7   7   7   7   7   7   7   7   7 | 資调 保存   資调 保存   参数类别 名称   短信 号码启用控制字   电话号码1 电话号码2   电话号码3 电话号码3   理   是否启用   岡1 启用   码2 不启用   码3 不启用 | 資询 保存      查询 保存       参数类别 名称       参数类别 名称       参数类别 名称       短信 号码启用控制字       电话号码1  电话号码2    电话号码3     理        日     日     日     日 | 資询 保存 |

◆号码启用控制字:点击号码启用控制字的参数值设置,会弹出号码启用管理界面,对需要 启用的电话号码选择启用或者不启用

◆电话号码:根据电话号码启用情况,输入正确的电话号码,点击保存即可。此电话号码用于 101 协议走短信通道设置。

### 2.4.4 遥测点表

| 遥  | 则点表、     | <  |    |      |  |
|----|----------|----|----|------|--|
| 编  | <b>詳</b> | 查询 | 保存 | 设置点表 |  |
| 序号 |          | 地址 |    |      |  |

遥测点表界面有编译、查询、保存和设置点表四个功能按键,下面分别介绍四个按键功能。

#### ◆编辑

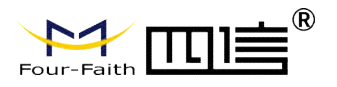

编辑

#### 架空型远传故障指示器使用说明书

 $\times$ 

|    |      |              |    |       | 确定    取消 |
|----|------|--------------|----|-------|----------|
| 序号 | 设备名称 | 名称           | 数值 | 信息体地址 | ^        |
| 13 |      | 第2路负荷电流Ic    |    | 4023  |          |
| 14 |      | 第2路温度Ia      |    | 4025  |          |
| 15 |      | 第2路温度Ib      |    | 4026  |          |
| 16 |      | 第2路温度Ic      |    | 4027  |          |
| 17 |      | 第2路采集单元a电池电压 |    | 4029  |          |
| 18 |      | 第2路采集单元b电池电压 |    | 402a  |          |
| 19 |      | 第2路采集单元c电池电压 |    | 402b  |          |
| 20 |      | 第3路负荷电流Ia    |    | 4031  |          |
| 21 |      | 第3路负荷电流Ib    |    | 4032  |          |
| 22 |      | 第3路负荷电流Ic    |    | 4033  |          |
| 23 |      | 第3路温度Ia      |    | 4035  |          |
| 24 |      | 第3路温度Ib      |    | 4036  |          |
| 25 |      | 第3路温度Ic      |    | 4037  |          |
| 26 |      | 第3路采集单元a电池电压 |    | 4039  |          |
| 27 |      | 第3路采集单元b电池电压 |    | 403a  |          |
| 28 |      | 第3路采集单元c电池电压 |    | 403b  |          |
| 29 |      | 第1路故障电流 Ia   |    | 401c  |          |
| 30 |      | 第1路故障电流 Ib   |    | 401d  |          |
| 31 |      | 第1路故障电流 Ic   |    | 401e  |          |
| 32 |      | 第2路故障电流 Ia   |    | 402c  |          |
| 33 |      | 第2路故障电流 Ib   |    | 402d  |          |
| 34 |      | 第2路故障电流 Ic   |    | 402e  |          |
| 35 |      | 第3路故障电流 Ia   |    | 403c  |          |
| 36 |      | 第3路故障电流 Ib   |    | 403d  |          |
| 37 |      | 第3路故障电流 Ic   |    | 403e  |          |
|    |      |              |    |       | ~        |

点击编辑按键,弹出如上界面,双击界面,弹出以下界面,可以对设备名称、名称和 信息体地址进行新增和修改。这个操作,客户就可以工具自己的需求,在不需要修改工具的 情况下,动态地新增遥测点表的名称以及信息体地址。

注意:编辑只是对点表支持的名称和信息体地址进行新增,如果要选入哪些信息体地 址设置到汇集单元,还需要进入点表设置界面。

| 数据操作  |           |        | ×  |
|-------|-----------|--------|----|
|       |           |        |    |
| 设备名称  |           |        |    |
|       |           |        | 清空 |
| 名称    | 第3路负荷电流Ia | 1001 - |    |
|       | 4004      |        | 天闭 |
| 信息体地址 | 4031      | nuie⇔  |    |
| 数值    |           |        |    |
|       |           |        |    |

◆查询

查询汇集单元已经设置成功的遥测点表

◆保存

用户设置好遥测点表,就可以将点表保存到汇集单元中。

#### ◆设置点表

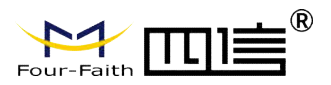

| 序号  | 名称 🔪 📔              | 地址   | ^ | 序号                    | - 名称         | 地址   |
|-----|---------------------|------|---|-----------------------|--------------|------|
| 1 / | 第 <b>1</b> 路故障电流 Ib | 401d | - | 1                     | 汇集单元电池电压     | 4001 |
| 2/  | 第1路故障电流 Ic          | 401e |   | 2                     | 第1路负荷电流Ia    | 4011 |
| 3   | 第2路负荷电流Ia           | 4021 |   | 3                     | 第1路负荷电流Ib    | 4012 |
| 4   | 第2路负荷电流Ib           | 4022 |   | 4                     | / 第1路负荷电流Ic  | 4013 |
| 5   | 第2路负荷电流Ic           | 4023 |   | · <del>*</del> +n>> 5 | 第1路温度Ia      | 4015 |
| 6   | 第2路温度Ia             | 4025 |   | 28/14/2/6             | 第1路温度Ib      | 4016 |
| 7   | 第2路温度Ib             | 4026 |   | 7                     | 第1路温度Ic      | 4017 |
| 8   | 第2路温度Ic             | 4027 |   | 移除<< 8                | 第1路采集单元a电池电压 | 4019 |
| 9   | 第2路采集单元a电池电压        | 4029 |   | 9                     | 第1路采集单元b电池电压 | 401a |
| 10  | 第2路采集单元b电池电压        | 402a |   | 10                    | 第1路采集单元c电池电压 | 401b |
| 11  | 第2路采集单元c电池电压        | 402b |   | 11                    | 第1路故障电流 Ia   | 401c |
| 12  | 第2路故障电流 Ia          | 402c |   |                       |              |      |
| 13  | 第2路故障电流 Ib          | 402d |   |                       |              |      |
| 14  | 第2路故障电流 Ic          | 402e |   |                       |              |      |
| 15  | 第3路负荷电流Ia           | 4031 |   |                       |              |      |
| 16  | 第3路负荷电流Ib           | 4032 |   |                       |              |      |
| 17  | 第3路负荷电流Ic           | 4033 |   |                       |              |      |
| 18  | 第3路温度Ia             | 4035 |   |                       |              |      |
| 19  | 第3路温度Ib             | 4036 |   |                       |              |      |
| 20  | 第3路温度Ic             | 4037 |   |                       |              |      |
| 21  | 第3路采集单元a电池电压        | 4039 |   |                       |              |      |
| 22  | 第3路采集单元b电池电压        | 403a | ~ |                       |              |      |

用户可以将总表栏下的遥测信息体地址选中,点击添加到传输点栏中,也可以将传输点中的 遥测信息体地址选中,移除回总表中。传输栏中的遥测信息体表示需要设置到汇集单元的遥 测信息体地址,点击确认,回到遥测点表界面,然后点击保存。看到报文信息栏中写文件有 确认信息返回,说明写入成功了;否则,写入失败。

| 动作 | 类型  | 时间                  | 报文                                                                                                    |
|----|-----|---------------------|----------------------------------------------------------------------------------------------------|
| Тх | 写文件 | 2017-03-28 10:09:36 | 68 2B 2B 68 F3 02 00 7D 01 0D 00 02 00 00 07 00 11 C 01 40 11 40 12 40 13 40 15 40 16 40 17 40 19 40 1A 40 1B 40 1C 40 1D 4     |
| Rx | 确认  | 2017-03-28 10:09:37 | 10 00 01 00 01 16                                                                                                    |
| Rx | 段   | 2017-03-28 10:09:38 | 68 2B 2B 68 53 01 00 7D 01 0D 00 02 00 00 00 07 00 01 1C 01 40 11 40 12 40 13 40 15 40 16 40 17 40 19 40 1A 40 1B 40 1C 40 1D 4 |
| Tx | 确认  | 2017-03-28 10:09:38 | 10 80 02 00 82 16                                                                                                    |

# 2.4.5 遥信点表

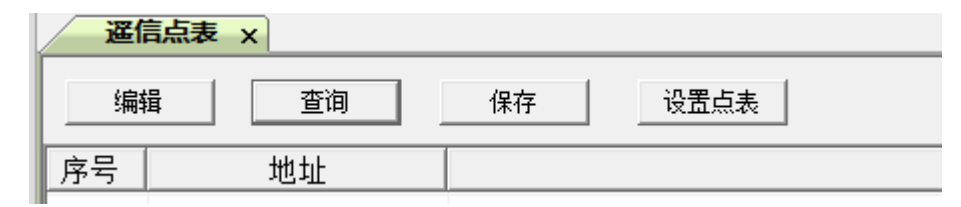

Tel: 0592-6300320

遥信点表设置同遥测点表,这里就不再赘述了。

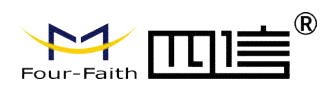

# 2.4.6运行参数

| 运行参数 x |      |               |                     |                                 |  |  |
|--------|------|---------------|---------------------|---------------------------------|--|--|
|        | 查询   | 保存            |                     |                                 |  |  |
| 序号     | 参数类别 | 名称            | 参数值                 | 备注                              |  |  |
| 1      | 模式选择 | 终端类型          | 架空 <mark>R</mark> F | 架空 <b>RF&amp;</b> 电缆 <b>R</b> F |  |  |
| 2      |      | 电源模式          | 实时                  | 准实时 <b>&amp;</b> 实时             |  |  |
| 3      |      | 设备类型          | 一遥                  | 一遥&二遥                           |  |  |
| 4      |      | 指示器类型         | RF001               | RF001&RF003                     |  |  |
| 5      | 时间参数 | 故障闭锁时间(S)     | 300                 |                                 |  |  |
| 6      |      | 指示器状态监测周期(S)  | 900                 |                                 |  |  |
| 7      |      | AD采集时间(S)     | 5                   |                                 |  |  |
| 8      |      | 上传心跳时间(S)     | 60                  |                                 |  |  |
| 9      |      | 定时上传遥测时间(S)   | 900                 |                                 |  |  |
| 10     |      | 遥信重传时间间隔(S)   | 60                  |                                 |  |  |
| 11     |      | 负荷数据保存时间间隔(S) | 900                 |                                 |  |  |
| 12     |      | 电池采样间隔(S)     | 0                   |                                 |  |  |
| 13     |      | 电源不稳时判断电源模式   | 30                  |                                 |  |  |
| 14     |      | 状态汇报时间(小时)    | 0                   |                                 |  |  |
| 15     |      | 状态汇报周期(天)     | 0                   |                                 |  |  |
| 16     |      | GPRS开启时间(S)   | 0                   |                                 |  |  |
| 17     | 其他参数 | 子站地址          | 1                   |                                 |  |  |
| 18     |      | RF通信频段        | 6                   |                                 |  |  |
| 19     |      | 遥测绝对越限值       | 10                  |                                 |  |  |
| 20     |      | 温度越限值         | 0                   |                                 |  |  |
| 21     |      | 谣测相对越限值       | 10                  |                                 |  |  |

◆模式选择

终端类型:包含架空 RF 和电缆 RF

电源模式:实时和准实时。当设置成准实时时,就不对网络任务进行处理。

设备类型:一遥或者二遥

指示器类型: RF001 或者 RF003

◆时间参数

故障闭锁时间:指示器发生故障,上报故障遥信。超时时,会清空该故障遥信。

指示器状态监测周期:指示器与汇集单元通信周期,超时时,会上报指示器故障遥信。

AD 采集时间:太阳能电池电压采集时间间隔。

上传心跳时间:心跳时间间隔。

遥信重传时间间隔:遥信 soe 重传超时时间。

负荷数据保存时间间隔:负荷时间保存时间周期。

电池采样时间间隔: 电池稳定时采集时间间隔

电源不稳时采集时间间隔:电源不稳定时采集时间间隔。

状态汇报周期、状态汇报时间:状态汇报的时间组合间隔。

GPRS 开启时间:预留。

#### ◆其他参数

子站地址: 101 通信协议的子站地址

RF 通信频段: RF433 通信频段。

遥测绝对越限值、遥测相对越限值: 当遥测达到这两个条件时, 会上传遥测给主站。 温度越限值: 预留。

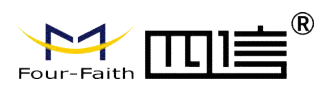

## 2.4.7 终端参数

| <mark>終端参数 x</mark> |    |      |  |  |  |  |
|---------------------|----|------|--|--|--|--|
| 查询                  |    |      |  |  |  |  |
| 序号 名称               | 内容 | 地址   |  |  |  |  |
| 1 终端版本号             |    | 002A |  |  |  |  |

点击查询,查询的是汇集单元的软件版本号。

### 2.5 操作

# 2.5.1 校时

| 校时 |       |              |            | $\times$ |
|----|-------|--------------|------------|----------|
|    |       |              |            |          |
|    |       |              |            |          |
|    | 当前时间: | 2017/ 3/28 💌 | 11:08:37 ÷ |          |
|    |       |              |            |          |
|    | 下发    | 2484         | 关闭         |          |
|    |       |              | - P Civia  |          |
|    |       |              |            |          |

#### ◆下发

将当前时间下发给终端,当汇集单元返回确认,表明时间下发成功,否则失败。

#### ◆对时

工具获取系统时间,下发时间给众怒单,当汇集单元返回确认帧,表明时间下发成功, 否则失败。

### 2.5.2 遥控

| 遥找 | ž x  |          |      |      |       |
|----|------|----------|------|------|-------|
| 序号 | 设备名称 | 名称       | 遥控命令 | 遥控点号 | 信息体地址 |
| 1  | 遥控   | 继电器1     | 1    | 1    | 6001  |
| 2  |      | 继电器2     | 1    | 2    | 6002  |
| 3  |      | 清除SOE    | 2    | 3    | 6003  |
| 4  |      | 清除负荷记录   | 2    | 4    | 6004  |
| 5  |      | GPRS电源控制 | 1    | 5    | 6005  |
| 6  |      | 电池活化控制   | 1    | 6    | 6006  |
| 7  |      | 复位ODU1   | 1    | 7    | 6007  |
| 8  |      | 复位ODU2   | 1    | 8    | 6008  |
| 9  |      | 指示器1翻牌   | 1    | 9    | 6011  |

#### ◆遥控操作

厦门市集美区软件园三期诚毅大街 370 号 A06 栋 11 层 www.four-faith.com 客服热线: 400-8838-199 Tel: 0592-6300320

Page 18 of 23

Fax: 0592-5912735

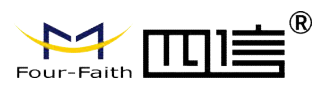

双击需要进行遥控的名称,弹出如下对话框,然后点击执行,看到报文信息栏中,汇集 单元返回的响应遥控命令,说明遥控操作成功,否则失败。

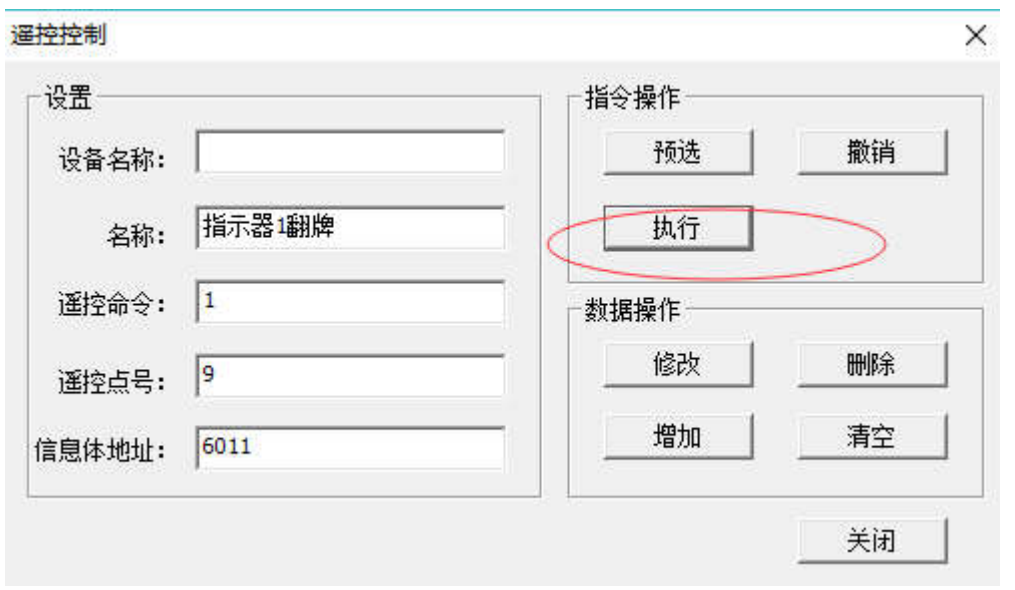

#### 图 3.5.2 遥控控制

| 动作 | 类型       | 时间                  | 报文                                                    |  |  |
|----|----------|---------------------|-------------------------------------------------------|--|--|
| Tx | 双点遥控命令   | 2017-03-28 11:12:17 | 68 0C 0C 68 F3 02 00 2E 01 06 00 02 00 11 60 01 9E 16 |  |  |
| Rx | 确认       | 2017-03-28 11:12:17 | 10 00 01 00 01 16                                     |  |  |
| Rx | 响应双点遥控命令 | 2017-03-28 11:12:18 | 68 0C 0C 68 53 01 00 2E 01 07 00 02 00 11 60 01 FE 16 |  |  |
| Tx | 确认       | 2017-03-28 11:12:19 | 10 80 02 00 82 16                                     |  |  |

◆遥控命令新增和修改

双击遥控名称,弹出遥控控制对话框,在数据操作栏中,可以对名称、遥控命令、遥控 点号以及信息体地址进行修改;同理,也可以进行增加和删除。

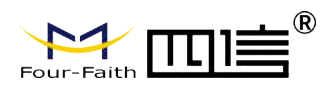

# 2.6 指示器参数查询设定

| 指示器参数 | ×   |      |            |         |           |    |
|-------|-----|------|------------|---------|-----------|----|
| 「参数配置 | 1 - | 相位偏移 | ▲相 _ 查询    | (查询版本号) | SV02. XXX |    |
|       |     |      | ┌电池参数 ──── |         | ┌其他参数──── |    |
| 上传方式  |     |      | 电池活化周期     | min     | 有限门槛电流    | Å  |
| 上传间隔  |     | min  | 电池低压报警值    | 107     | 故障时电流持续时间 | ms |
| 相对突变  |     | %    | 瞬时转永久时间    | z       | 充电时间      | 5  |
| 绝对突变  |     | A    | 永久上电复归时间   | z       | 翻牌复归时间    | 2  |
| 电流档I1 |     | A    | 无限通信重传次数   |         | 上传时间间隔    | 5  |
| 电流档I2 |     | A    | 瞬时故障闭锁标志   |         | 有电门槛电压值   | v  |
| 心跳间隔  |     | min  | 遥测重传次数     |         |           |    |
| 读取    | 写入  |      | 读取         | 写入      | 读取        | 写入 |

◆指示器参数读取

选择线偏和相偏,可以指定读取某个指示器的参数。点击参数配置栏中的查询,查询的是该 指示器的遥测参数、电池参数和其他参数。

点击遥测参数栏的读取或者写入,读取或者写入的是遥测参数的读取;电池参数和其他参数 同理可得。

点击查询版本号,查询的是指示器的版本号。

# 第三章 数据传输试验环境测试

### 3.1 测试步骤

1. 在 PC 机上运行 Fault Indicator. exe 软件,在 GPRS 参数中填写对应的 IP 和端口,设置 完毕后点击保存(根据需要可以配置成其他端口)。填写 IP 和端口前请先点击查询按键。

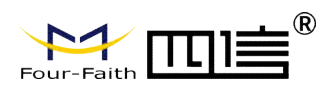

CDDC参数

#### 架空型远传故障指示器使用说明书

|                  | S33XX X |           |         |           |  |  |  |  |  |
|------------------|---------|-----------|---------|-----------|--|--|--|--|--|
| 【 <u>查询</u> 】 保存 |         |           |         |           |  |  |  |  |  |
| 序号               | 参数类别    | 名称        | 数值      | 备注        |  |  |  |  |  |
| 1                | 通信参数    | IP地址      | 0.0.0.0 |           |  |  |  |  |  |
| 2                |         |           | 0       |           |  |  |  |  |  |
| 3                | GPRS状态  | 模块状态      | 正常      | 0-正常,1-异常 |  |  |  |  |  |
| 4                |         | SIM卡状态    | 正常      | 0-正常,1-异常 |  |  |  |  |  |
| 5                |         | CSQ值      | 0       |           |  |  |  |  |  |
| 6                |         | 工作频段      | 1800MHZ |           |  |  |  |  |  |
| 7                |         | 「卡获得的IP地址 | 0.0.0.0 |           |  |  |  |  |  |
| 8                | GPRS短信  | 短信接收功能    | 关闭      | 0-关闭,1-打开 |  |  |  |  |  |

2. 通信方式分为串口和 TCP 两种方式。如果你选择的是串口,那么就选择正确的串口,并打 开就可以正常就行测试了。

如果你选择的是 TCP/IP 连接方式, 那么按照步骤 1 设置好服务器的 IP 地址和端口, 设置完毕后, 重启终端即可。等待终端连接到服务器, 当终端连接到服务器的时候, 软件会提示"终端已连接"。也可以通过观察终端的指示灯, 如果通信指示灯常亮, 表明终端已经连接上了服务器。

# 第四章 附录

# 附录 1: 汇集单元(架空子站) 现场调试安装规程

一、 汇集单元

1. 调试工具

整定工装盒,强力磁铁,测试手机,电脑,子站接口软件一套,万用表,十字螺丝刀, 尖嘴钳等。

2. 安装前调试

- 2.1 子站之前清点货物,确保子站和指示器数量准确且零件齐全。
- 2.2 电池电压测量。在设置参数之前,测量电池两端实际电压,确保其在12V以上。
- 2.3 设置子站参数。接通子站电源,用整定工装盒将子站与计算机相连,利用子站配置软件对其中的手机号码进行设置,其中的一个手机号为总部主站监控号码。现场调试人员可将中心站 SIM 卡临时作为测试用卡,插到随身携带的手机中,以提高工作效率。参数设置好后将通信终端号,中心站手机号,测试手机号,频点号(通道号)等信息填入机箱内的表格中。

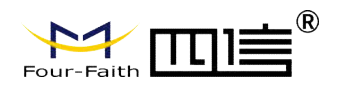

2.4 设置点表号

2.6 断开电源端子,调试完毕。

#### 3. 安装后测试

子站安装完毕后,触发一下测试工装,3分钟之内看是否收到故障报文,核对记录单上 的地址,手机号码是否与之相同,若有子站收发不正确,则现场检修;若短时间不能排除 问题,则记录子站位置和编号,继续其他子站安装。待所有子站安装测试完毕后,将故障 子站带回做进一步检查。

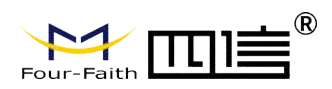

# 附录 2: 架空子站安装记录单

| 汇集单元终端安装记录单         |     |                   |       |                       |    |  |  |  |
|---------------------|-----|-------------------|-------|-----------------------|----|--|--|--|
| 终端型号规格:             |     |                   |       |                       |    |  |  |  |
| 安装时间:               |     |                   | 安装地点: |                       |    |  |  |  |
| 安装人:                |     | 终端地址:             |       | 状态汇报间隔(天):            |    |  |  |  |
| 主站首地址:<br>(GPRS 专用) |     | 端口号:<br>(GPRS 专用) |       | 是否支持路由:               |    |  |  |  |
| 主站备用地址<br>(GPRS 专用) |     | 端口号:<br>(GPRS 专用) |       | 子站 RF001 无线模块<br>组地址: |    |  |  |  |
| 指示器序号               | 通道号 | 指示器安装的            | 的线路名称 | 故障指示器地址               | 备注 |  |  |  |
| 1                   |     |                   |       |                       |    |  |  |  |
| 2                   |     |                   |       |                       |    |  |  |  |
| 3                   |     |                   |       |                       |    |  |  |  |
| 4                   |     |                   |       |                       |    |  |  |  |
| 5                   |     |                   |       |                       |    |  |  |  |
| 6                   |     |                   |       |                       |    |  |  |  |
| 7                   |     |                   |       |                       |    |  |  |  |
| 8                   |     |                   |       |                       |    |  |  |  |
| 9                   |     |                   |       |                       |    |  |  |  |
| 10                  |     |                   |       |                       |    |  |  |  |
| 11                  |     |                   |       |                       |    |  |  |  |
| 12                  |     |                   |       |                       |    |  |  |  |
| 13                  |     |                   |       |                       |    |  |  |  |
| 14                  |     |                   |       |                       |    |  |  |  |
| 15                  |     |                   |       |                       |    |  |  |  |
| 16                  |     |                   |       |                       |    |  |  |  |
| 17                  |     |                   |       |                       |    |  |  |  |
| 18                  |     |                   |       |                       |    |  |  |  |
| 19                  |     |                   |       |                       |    |  |  |  |